Education Financial & ICT Services - User Guides

## CASH ACCOUNTS

## PRODUCING AN INCOME-EXPENDITURE CAPITAL REPORT

The instructions below show how to produce an Income & Expenditure Report for the Capital Budget. This report may be useful to the School/Governors for monitoring purposes. This report is **not** required by Education Financial Services as part of the month end process.

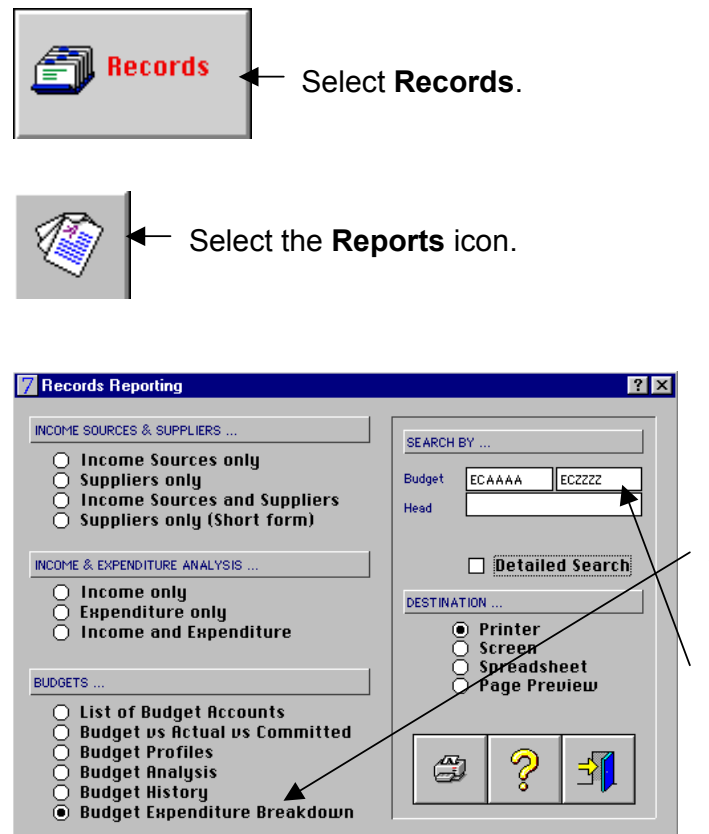

## Select Budget Expenditure Breakdown.

Enter **ECAAAA & ECZZZZ** in the *Search by ... Budget*.

## Example of the Report Produced -

| RMMS Cash Accounts - Norfolk School<br>Budget Expenditure Breakdown By Analysis Code (YTD) |                   |                           |                      | Page 1<br>Printed Thursday, 30th October 2003 |                        |
|--------------------------------------------------------------------------------------------|-------------------|---------------------------|----------------------|-----------------------------------------------|------------------------|
| Capital Formula Funding<br>(ECAPFM/612)                                                    | Allocated<br>0.00 | <b>Spent</b><br>-14787.23 | Committed<br>1500.00 | <b>Total</b><br>-13287.23                     | Difference<br>13287.23 |
| Analysis                                                                                   |                   |                           | Nett                 | VAT                                           | Gross                  |
| Capital Construction                                                                       | 2350              |                           | 6808.51              | 1191.49                                       | 8000.00                |
| Capital Furniture                                                                          | 2351              |                           | 3404.26              | 595.74                                        | 4000.00                |
| Standards Fund Funding                                                                     | 9897              |                           | -25000.00            | 0.00                                          | -25000.00              |
| Total                                                                                      |                   |                           | -14787.23            | 1787.23                                       | -13000.00              |